## D.D. 2° CIRCOLO "ALDO MORO"

## ISTRUZIONI PER SCARICARE DAL REGISTRO ELETTONICO I DOCUMENTI DI VALUTAZIONE:

Per scaricare i documenti di valutazione sarà necessario utilizzare un PC oppure accedere, tramite tablet o cellulare, direttamente al link <u>http://www.SE3357.scuolanext.info</u> (la app Didup Famiglia, NON è predisposta a tale servizio pertanto i documenti non saranno visibili tramite l'applicazione)

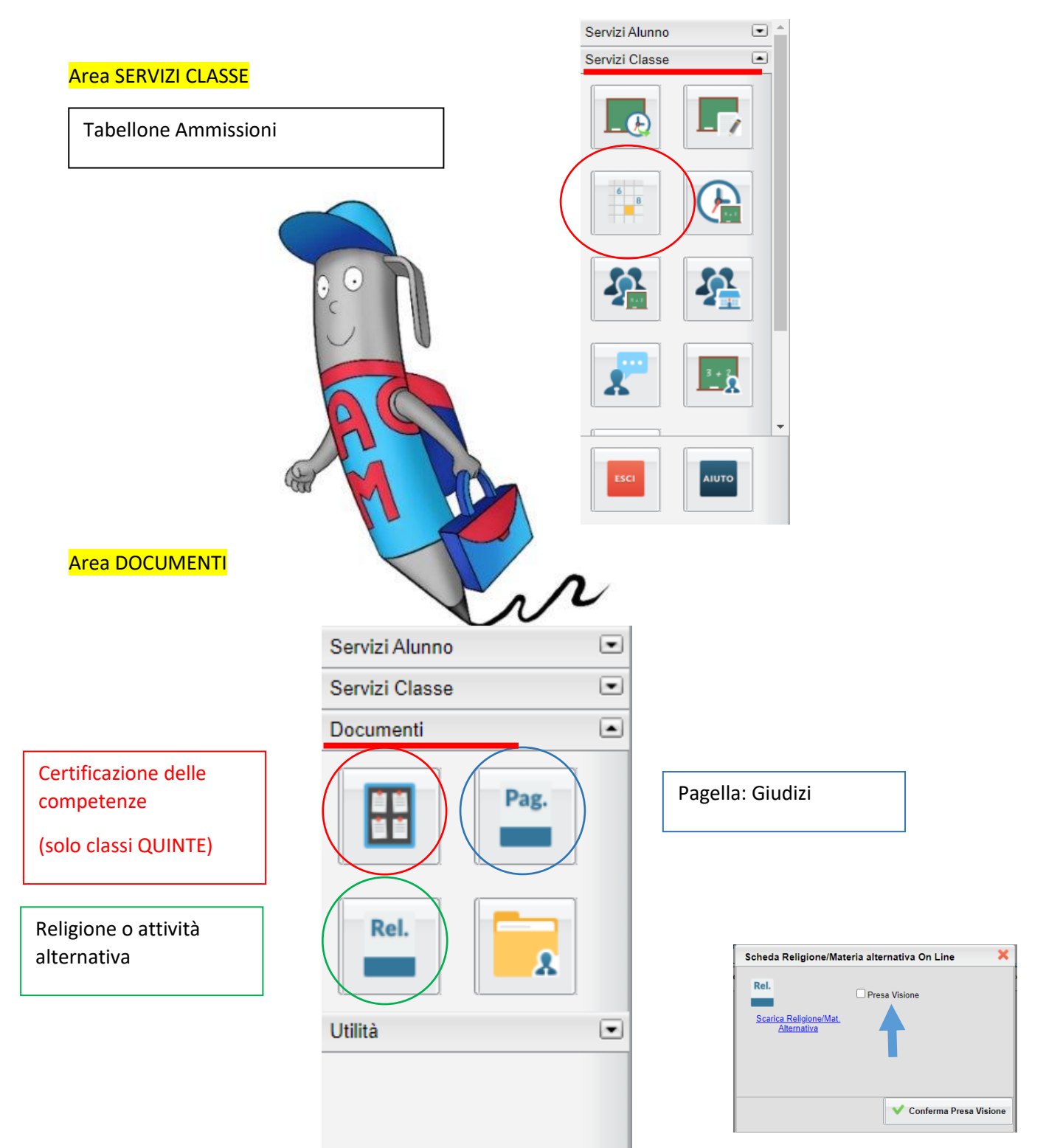